## DB2 tworzenie kopii bezpieczeństwa bazy

## Zad. 1. Tworzenie kopii bezpieczeństwa (backupu) bazy danych w trybie offline i odtwarzanie bazy po awarii

- 1. uruchom narzędzie linii komend
- 2. uruchom menadżera bazy danych (db2start)
- odczytaj parametry konfiguracyjne bazy testdb dotyczące parametrów związanych z dziennikami (logami) transakcji.
   db2 get db cfg for testdb liczba plików dziennika podstawowego – LOGPRIMARY liczba plików dziennika dodatkowego – LOGSECOND wielkość pliku dziennika (w 4kB) – LOGFILSIZ parametr LOGARCHMETH1 określa, która z metod archiwizacji dziennika jest aktywna: circular logging (opcja domyślna, LOGARCHMETH1=OFF i LOGARCHMETH2=OFF) czy archival logging (LOGARCHMETH1 różne od OFF).
- 4. połącz się z bazą testdb i wyświetl listę tabel
- utwórz w bazie testdb tabelę pracownik o polach ID int not null primary key, Nazwisko varchar(15), Zarobki decimal(10,2), (jeżeli była już tabela pracownik, to wcześniej należy ją usunąć)
- 6. dodaj dwa wiersze do tabeli.
- 7. w głównym katalogu węzłów DB2 utwórz katalog backups, w którym będą przechowywane kopie bezpieczeństwa bazy
- 8. wykonaj pełny backup w trybie offline bazy testdb do katalogu backups backup db testdb to c:/db2/backups (podaj odpowiednią ścieżkę dostępu do katalogu) zachowaj informację o czasie *t1* wykonaniu backupu (podanie tej wartości jest konieczne do wykonania odtworzenia bazy z konkretnego backupu – są one rozróżniane po czasie wykonania); aby odczytać czas wykonania backupu, można wykorzystać instrukcję

list history backup all for db testdb

- 9. czy połączenie z bazą nadal jest aktywne? (Wykonanie pełnego backupu w trybie offline jest możliwe jedynie wtedy, gdy nie ma żadnego aktywnego połączenia z bazą, jeżeli są jakieś połączenia, musza zostać zakończone (komenda zamykająca wszystkie aktywne połączenia: force applications all), w trakcie wykonywania backupu offline nie jest możliwe nawiązanie kolejnego połączenia).
- 10. połącz się z bazą testdb
- 11. dodaj do tabeli pracownik kolejne dwa wiersze
- 12. usuń bazę testdb
- 13. odtwórz bazę testdb z kopii zapasowej:
  - restore db testdb from c:/db2/backups taken at t1
- 14. połącz się z bazą testdb i wyświetl zawartość tablicy employee. Które dane zostały odtworzone?

## Zad. 2. Odtwarzanie bazy po awarii z backupu i plików dziennika

Aby możliwe było odtworzenie bazy po awarii z uwzględnieniem danych z plików dziennika (logów transakcyjnych) oraz wykonywanie backupów w trybie online lub backupów przyrostowych, należy zmienić metodę archiwizacji dziennika z circular logging na archival logging.

1. w katalogu węzłów DB2 utwórz katalog logarch do przechowywania archiwów plików dziennika

- 2. zmień parametry konfiguracyjne bazy testdb dotyczące parametrów związanych z metodą archiwizacji dziennikami (logami) transakcji: update db cfg for testdb using LOGARCHMETH1 disk: c:/db2/logarch
- połącz się z bazą testdb
   (Baza testdb jest po zmianie metody archiwizacji w trybie BACKUP PENDING, połączenie nie może zostać zrealizowane, należy najpierw wykonać pełny backup bazy. Zapisz czas t2 tego backupu.)
- 4. dodaj do tabeli employee kolejne dwa wiersze
- 5. rozłącz się z bazą testdb i usuń bazę.
- 6. odtwórz bazę testdb z backupu wykonanego w punkcie 3
  - restore db testdb from c:/db2/backups taken at t2

baza testdb jest odtworzona z kopii, ale jest w trybie *Roll Forward Pending*, aby można było nawiązać połączenie, należy jeszcze odtworzyć dane z plików dziennika (czyli wykonać operację przywracania danych (*roll forward recovery*), utraconych po awarii, z okresu pomiędzy momentem wykonania backupu a awarią bazy, w tym przykładzie jest to niezamierzone usunięcie bazy danych). Odtwórz dane z dziennika:

rollforward db testdb to end of logs and complete (jeżeli nie chcemy odtwarzać danych z dzienników transakcji, to aby wyprowadzić bazę ze stanu roll forward pending należy wykonać instrukcję rollforward db testdb stop)

- 7. połącz się z bazą testdb i sprawdź zawartość tabeli pracownik, które wiersze zostały odtworzone?
- 8. odczytaj czas systemowy t3 i usuń z tabeli pracownik 3 ostatnio dodane wiersze
- 9. odtwórz bazę z backupu, jak w punkcie 6, ale odtwarzając dane z dzienników, nie odtwarzaj wszystkich zmian, ale tylko te, które miały miejsce przed usunięciem wierszy w punkcie 7

rollforward db testdb to t3 using local time

- (czas t3 musi być podany w formacie yyyy-mm-dd-hh.mm.ss)
- wyprowadź bazę z trybu rollforward pending
- 10. połącz się z bazą testdb; które wiersze w tabeli pracownik zostały odtworzone.

## Zad. 3. Wykonywanie backupu przyrostowego

- 1. połącz się z bazą testdb
- zmień parametr konfiguracyjny TRACKMOD, odpowiadający za możliwość wykonywania backupów przyrostowych:
  - update db cfg for testdb using TRACKMOD ON
- 3. aby zmiana parametrów konfiguracyjnych dała efekt, odłącz się i ponownie podłącz do bazy testdb
- 4. aby można było wykonywać backup przyrostowy, wymagane jest wykonanie najpierw pełnego backupu bazy danych; wykonaj backup w trybie online i zapisz czas t4 backup db testdb online to c:/db2/backups
- 5. podłącz się do testdb i zmień wszystkim pracownikom zarobki na 3000
- wykonaj backup przyrostowy, który będzie zawierał tylko ostatnio wykonane zmiany backup db testdb incremental to c:/db2/backups zapisz czas t5; porównaj wielkość obu plików kopii bazy – pełnej i przyrostowej.
- v celu odtworzenia bazy z kopii, z wykorzystaniem backupu przyrostowego, należy odtworzyć bazę w odpowiedniej kolejności z kopii pełnej i kopii przyrostowych; przy odtwarzaniu, najlepiej wybrać opcję AUTOMATIC, wtedy DB2 automatycznie wybierze odpowiednią kolejność odtwarzania bazy z poszczególnych plików z kopiami

restore db testdb incremental automatic from c:/db2/backups taken at t5 Można wyświetlić listę wykonanych backupów i czasy ich wykonania (w kolejności takiej, jaka jest wymagana do odtworzenia bazy z backupów przyrostowych): db2ckrst –d testdb –t t5